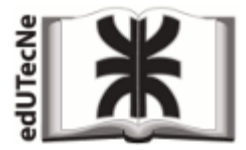

## CAMBIAR EL TAMAÑO DE UNA IMAGEN haciendo UN CLICK o DOS CLICKS sobre ella

Un click: AGRANDA Dos clicks: ACHICA

## Imagen:

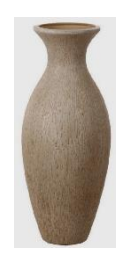

-----

Ejemplo real: http://www.edutecne.utn.edu.ar/tutoriales/cambiar\_size\_imagen\_con\_click.html

-----

Código: < img src=''cambiar\_size\_imagen.png'' onclick="javascript:this.height=788;this.width=342" ondblclick="javascript:this.width=50;this.height=115" width="50"> ------Interpretación

1) **img src=''cambiar\_size\_imagen.png''** Es el código que determina la imagen que aparece en la pantalla

2) width="50"
Es el tamaño que tendrá la imagen al abrirse la pantalla.
Al fijarse el ancho, el alto queda determinado porque se mantienen las proporciones.

3) onclick="javascript:this.height=788;this.width=342" *Es el código JS que fija el tamaño de la imagen al hacer un click sobre ella.* 

4) ondblclick="javascript:this.width=50;this.height=115" *Es el código JS que fija el tamaño de la imagen al hacer <u>doble click</u> sobre ella.* 

----- FIN -----

Fuente de referencia: <u>http://santyweb.blogspot.com.ar/2008/08/ampliar-imgenes-con-mouse.html</u> (enero 2017)